## Transformer des photos en PDF pour envoi Tutoriel pour Simple scan

Vous lisez et utilisez beaucoup de documents en format .PDF en ce moment. Il faut pouvoir en créer avec les photos que vous faites de vos travaux pour les envoyer aux professeurs ou au collège.

L'application simple scan permet de transformer les photos de votre téléphone en PDF.

Télécharger et installer l'application à partir du playstore de votre téléphone Androïd

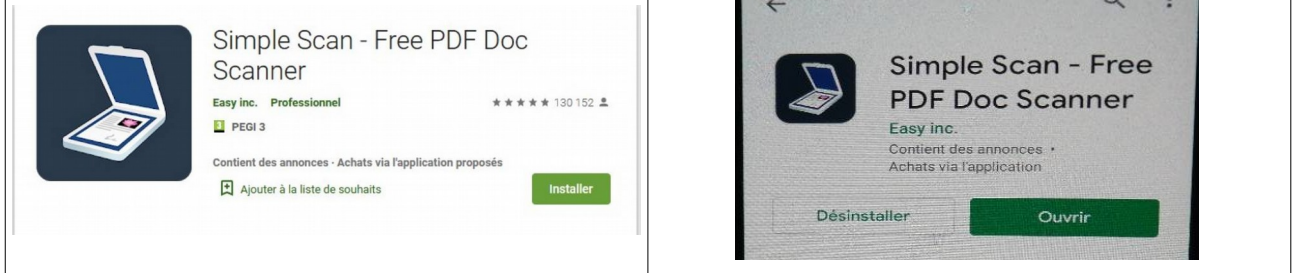

## L'application s'ouvre

Il faut accepter qu'elle ait accès à l'appareil photo pour prendre des photos et des vidéos et à vos dossiers de stockage (photos, multimédia, fichiers).

| ✓ Tous les docs(0) | La page qui s'ouvre<br>servira à voir les<br>document que vous<br>faites avec cette<br>application. En bas à<br>droite, l'icône de<br>l'appareil photo permet<br>de prendre une photo<br>qui va apparaître sur le<br>page de droite | CODD-19                                                                                                    | La photo qui apparaît<br>peut être recadrée avec<br>les barres bleu-vert qui<br>l'entoure en les<br>déplaçant avec les<br>points blancs. Le petit<br>en bas à droite<br>valide la photo et<br>l'enregistre                                             |
|--------------------|----------------------------------------------------------------------------------------------------|----------------------------------------------------------------------------------------------------|----------------------------------------------------------------------------------------------------|
|                    | Il faut encore choisir la<br>qualité de<br>l'enregistrement (noir<br>et blanc ou couleur)<br>Auto est très bien mais<br>vous verrez à l'usage                                                                                       | New Document X   Image: Second second secon | Le document apparaît<br>dans la fenêtre de<br>stockage.<br>Le document peut être<br>envoyé. Si vous prenez<br>plusieurs photos à la<br>suite elles<br>s'enregistrent dans le<br>même dossier et<br>peuvent être envoyée<br>en un seul document<br>PDF. |

La petite barre du bas avec le OK ou REGARDER est une barre de pub qu'il vaut mieux éviter de toucher pour ne pas être encombrer de pages inutiles.

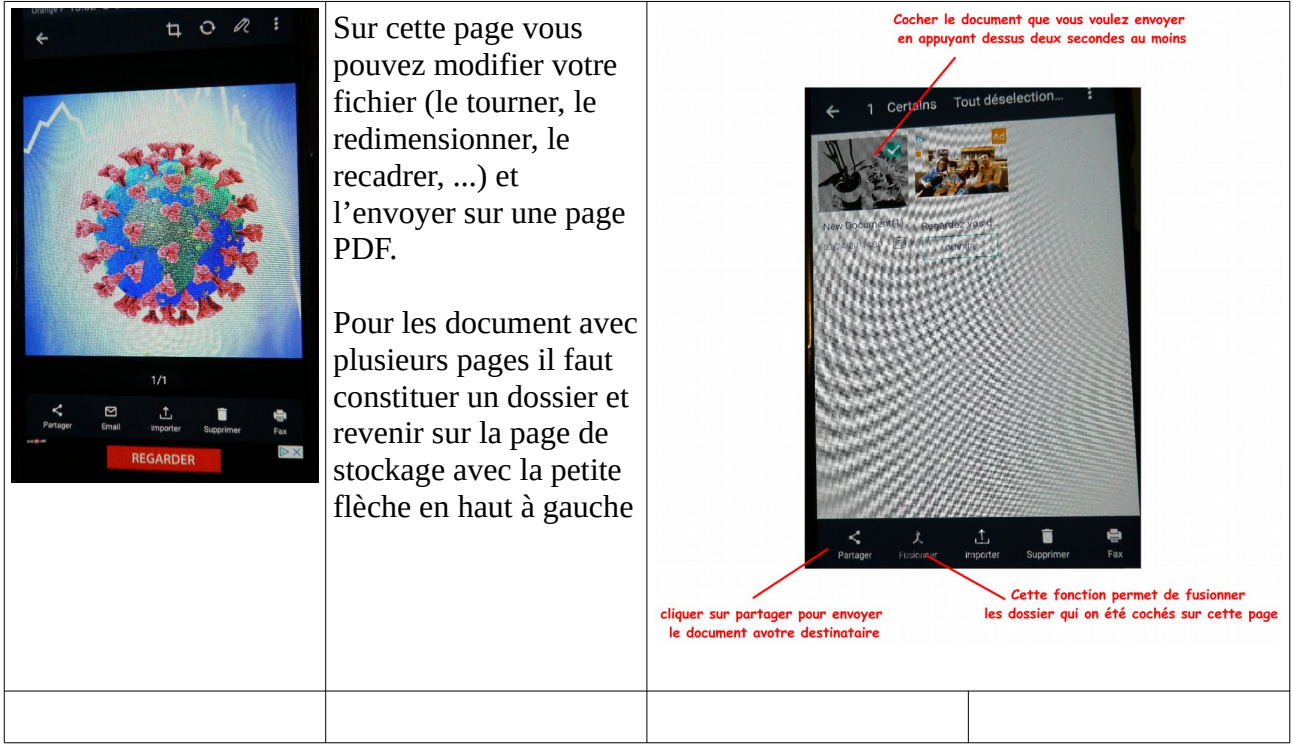

Pour envoyer le fichier l'application vous demande de choisir PDF ou JPG. Choisir PDF puis le format le plus petit (ce sera suffisant pour vous relire et ça prendra moins de place)

## Ensuite envoyer le fichier à votre destinataire et on indique pour le fichier à expédier un nom construis sous le modèle suivant : prof-classe-nom eleve-prenom.pdf

Bon courage pour le travail à venir